## How to Download ZOOM Recordings from the Cloud

**Step 1:** Open your Zoom link from your course in Canvas. Your Zoom link should be moved to the 'visible by students' area. It is best practice to create & access your meetings from the Zoom tab in Canvas.

| Home           |
|----------------|
| Zoom           |
| Discussions    |
| Grades         |
| Modules        |
| Office 365     |
| People         |
| Class Notebook |

**Step 2:** Select Cloud Recordings.

| Upcoming Meetings  | Previous Meetings | Personal Meeting Room | Cloud Recording |
|--------------------|-------------------|-----------------------|-----------------|
| Show my course mee | tings only        |                       |                 |
|                    |                   |                       |                 |

**Step 3:** Click the title of the session you wish to save.

| Торіс      | ID            |
|------------|---------------|
| Daily Chat | 932 6392 1659 |

**Step 4:** Click Download under the video file. You may also choose to save an audio only recording or a transcript of the chat.

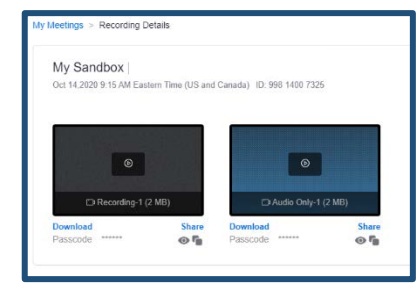

**Step 5:** This *may* prompt a window for the passcode which is automatically copied for you. If the passcode doesn't appear, press paste then click Access Recording.

| Recording Topic<br>My Sandbox |  |
|-------------------------------|--|
| Enter the passcode            |  |
| ******                        |  |
| Access Recording              |  |

**Step 6:** The selected video will save to your Downloads folder. You may wish to copy them to your OneDrive.

| + C 0           | (B)zzonus/ecc                             | rding          |                         |               |           |                     |                 |               |                       |         |       |
|-----------------|-------------------------------------------|----------------|-------------------------|---------------|-----------|---------------------|-----------------|---------------|-----------------------|---------|-------|
| Appa \star Book | zoom us wants                             | 10<br>Itple fi | . ``                    | E 🦉 Ragkor Co | Alogo R P | loide K Acadiness.  | Renalstance - L | opin 🚭        | an ar educat          | w - 🖪 I | Jeero |
| zoom            |                                           |                | Alore Book              | SALES         |           |                     |                 |               |                       |         |       |
| Profile         | 🖉 Secerita                                |                |                         |               | _         |                     |                 |               |                       |         | ×     |
| 200             | 6 DeaDrine - Saon County Scheck v D Sanch |                |                         |               |           |                     |                 | sinch OneDriv | OneDrive - Leon Coun. |         |       |
| Meetings        | Constant on March                         |                |                         |               |           |                     |                 |               |                       | 21.0    |       |
|                 | column - 140                              |                |                         |               |           |                     |                 |               |                       | 199.50  |       |
| Wolliam         | + Outbacom                                |                | flame                   |               | Status    | Data modified       | Туре            | Size          |                       |         | 1     |
| Descentary.     | Desites                                   |                | E Reparte               |               | 0         | 11/12/2019 12:11    | Finfolder       |               |                       |         |       |
| seconds.        | 1 Country                                 | S              | Ruby Payne Trainings    |               | 0         | 2/14/2020 3:42 PM   | Fictoide        |               |                       |         |       |
| Settions        | · LOUTERS                                 | ÷.             | School Data for Sharing |               | 0         | 11/13/2019 10/09    | Ficfolder       |               |                       |         |       |
|                 | E Documents                               | 1              | Scheelwires             |               | 0         | 15/12/0208 10:11    | Fürfrider       |               |                       |         |       |
| Account Pype    | mi Pictores                               | 1              | SCRA                    |               | 0         | 8/13/2020.2.23 PK4  | fictule         |               |                       |         |       |
|                 | Plager                                    |                | SACE                    |               | 0         | 11/12/2019 10:11 -  | Fistcider       |               |                       |         |       |
| Reports         | Images                                    |                | SILK                    |               | 69        | 9/24/2020 J-16 PM   | Prinfelder      |               |                       |         |       |
|                 | Mailule 1                                 |                | SIER-SIEW Contem        | Ke .          | 0         | 1012/2019 10:09     | Feetude         |               |                       |         |       |
|                 | Octuber 2020                              |                | Taxes                   | and some      | ~         | THIS COM SHOW       | File friday     |               |                       |         |       |
|                 | II Doubes                                 |                | Teaching Cotificate     |               | 0         | 204/2020 10-17 444  | Filefelder      |               |                       |         |       |
| Attend Live 1   |                                           |                | Technology and Talmin   |               | 0         | \$215/2020 \$ 14 PM | File frider     |               |                       |         |       |
|                 | CreDitur-Leon                             | CEU            |                         |               | 2         |                     |                 |               |                       |         |       |

Tip: Consider creating folders in OneDrive to organize your saved recordings.